## How to Manage Email Notifications for Advisors

## **Objectives:**

· Enable or disable email notifications for advisors

## Steps:

Users now have the ability to manage email notifications sent to the advisor portal.

To do so, access the **System Settings** and navigate to the **Notification Scheme** within the **System Preferences.** This scheme oversees the dispatching of notifications from the system based on various triggers across different modules.

| LEXZUR Dashboards - Agile - Contacts - Matters - Tas                                                            | ks Contracts & Documents ▼ Reports ▼ Time ▼ Billing ▼ More ♥ Create +                                                               | Universal Search 🔍 Ō 🕻                                    | 그 🛅 🤉 🗳 🖓 🚳 🕥                       |  |
|----------------------------------------------------------------------------------------------------|----------------------------------------------------------------------------------------------------|-----------------------------------------------------------|-------------------------------------|--|
| 🔀 System Maintenance                                                                                            | User Groups<br>Manage Users<br>Import Users from Azure Active Directory<br>User Groups Permissions                                  | Attachment Status<br>Attachment Type                      | System Settings<br>Billing and Plan |  |
| License                                                                                                    |                                                                                                    | Document Generator Templates Folder<br>Folder Templates   | Manage Users<br>Add User            |  |
| ధ <sup>9</sup> System Preferences                                                                               | ู้สัมั User Management Reports                                                                                                    | SLA Management<br>DocuSign integration<br>Email Templates | Apps Marketplace                    |  |
| Setup & Configuration<br>Notification Scheme<br>Look & Feel<br>Integrations                                     | Users Audit Report<br>Login History Report<br>User Management Report                                                                | Intellectual Property Intellectual Property Rights        |                                     |  |
| as a migge s Automaton<br>Jocument Content Search (Full Text Search)<br>Justom Integrations<br>Imails Listeners | IP Classes<br>IP Subcategories<br>IP Statuses<br>IP Statuses<br>IP Names<br>Persons<br>Petition/Opposition Types<br>Email Templates |                                                           |                                     |  |
| for Apps<br>Apps & Configurations                                                                               | Corporate Matters<br>Intellectual Properties<br>Litigation Cases<br>Matter Containers                                               | Manage Boards                                             |                                     |  |

Within the advisor portal section of the notification scheme, and at the level of each trigger associated with advisors, you can individually deactivate email notifications sent to advisors.

| Advisor Portal Notification Scheme    |                                                    |                           |                            | 4                |
|---------------------------------------|----------------------------------------------------|---------------------------|----------------------------|------------------|
| Trigger                               | Notify (To)                                        | Notify (CC)               | Send Notification by email | Send to advisors |
| Core User Assigned Case               | Advisors<br>Edit                                   | Matter Creator<br>Edit    |                            |                  |
| Advisor Add Comment On A Matter       | Assignee * Advisors                                | Matter Creator            |                            |                  |
| Advisor Edit Case Status              | Assignee * Advisors                                | Matter Creator            | •                          |                  |
| Advisor Edit Case Stage               | Assignee * Advisors                                | Matter Creator            | •••                        |                  |
| Advisor Add Hearing                   | Advisors                                           | Matter Creator * Assignee |                            |                  |
| Add a comment on Bill                 | Bill Commenters<br>Edit                            | Bill Creator<br>Edit      |                            |                  |
| Edit a comment on Bill                | Bill Commenters<br>Edit                            | Bill Creator<br>Edit      |                            |                  |
| Add a bill                            | Bill Creator<br>elise.khoury@app4legal.com<br>Edit | Bill Creator<br>Edit      | •                          |                  |
| Change bill status                    | Bill Creator<br>Edit                               | Bill Commenters<br>Edit   |                            |                  |
| Core User Add Comment                 | Advisors<br>Edit                                   | Matter Creator<br>Edit    |                            |                  |
| Core User Edit Case Status            | Matter Creator<br>Edit                             | Matter Creator<br>Edit    |                            |                  |
| Core user add comment on advisor task | Edit                                               | Edit                      |                            | •                |

## Save

For instance, when a core user assigns a case or adds comments, notifications are typically sent to both advisors and matter creators. However, with this feature (send to advisors column), you can choose to retain notifications for core users while disabling them for advisors, and vice versa. This provides users with greater control over email notifications tailored to the advisor portal.

For more information on LEXZUR, reach out to us at help@lexzur.com

Thank you!